# Οδηγίες συμπλήρωσης αίτησης για το Μητρώο Συντονιστών, Εμπειρογνωμόνων και Εκπονητών

## Βήμα 1

α) Εάν **ΔΕΝ** είστε ήδη εγγεγραμμένος/η, κάνετε «**Εγγραφή**» στη Δικτυακή Πύλη e-IEP (<u>https://www.iep.edu.gr/services/mitroo</u>) συμπληρώνοντας τα στοιχεία που ζητούνται. Μετά την επιβεβαίωση του e-mail που έχετε δηλώσει, επιλέγετε το «**Είσοδος**» στο e-IEP.

β) Εάν είστε ήδη εγγεγραμμένος/η, επιλέγετε «Είσοδος» με τον προσωπικό σας κωδικό

## Βήμα2

Επιλέγετε «Portfolio» προκειμένου να συμπληρώσετε όλα τα πεδία της καρτέλας.

Στο πεδίο **Προσωπικά Στοιχεία** συμπληρώνονται απαραιτήτως όλα τα υποχρεωτικά στοιχεία (πχ. Επώνυμο, Όνομα, τηλ., δ/νση κλπ)

#### <u>Σημείωση:</u>

Εάν είστε ήδη εγγεγραμμένος/η και επιθυμείτε να επικαιροποιήσετε τα στοιχεία σας, αφού τα επικαιροποιήσετε, επιλέγετε «**Ενημέρωση**».

# Βήμα 3

Στην ενότητα Portfolio συμπληρώνονται τα απαραίτητα δικαιολογητικά των αντίστοιχων κριτηρίων όπως αυτά περιγράφονται στην πρόσκληση και συγκεκριμένα:

1) Διδακτορικοί και μεταπτυχιακοί τίτλοι συμπληρώνονται στο πεδίο:

Portfolio → Εκπαίδευση – Κατάρτιση → Προβολή – προσθήκη εκπαιδευτικής κατάρτισης → Προσθήκη → Επιλογή πτυχίου → συμπληρώνουμε όλα τα πεδία <u>και μεταφορτώνουμε τα σχετικά δικαιολογητικά</u> → εισαγωγή

2) Η προϋπηρεσία, συμπληρώνεται στο πεδίο:

Portfolio → Προϋπηρεσία → Προϋπηρεσία → Προσθήκη → Φορέας Απασχόλησης → Προϋπηρεσία διδακτική Πρωτοβάθμια – Δευτεροβάθμια εκπαίδευση (για εκπαιδευτικούς της Δευτεροβάθμιας Εκπαίδευσης) ενώ Προϋπηρεσία διδακτική Τριτοβάθμια Εκπαίδευση (για μέλη ΔΕΠ/ΕΠ/ΕΕΠ) → συμπληρώνουμε όλα τα πεδία <u>και</u> μεταφορτώνουμε τα σχετικά δικαιολογητικά → εισαγωγή  Ο τίτλος σπουδών της Αγγλικής γλώσσας μαζί με τη μετάφραση, συμπληρώνεται στο πεδίο:

Portfolio → Εκπαίδευση – Κατάρτιση → Πιστοποίηση Γνώσεων → Προσθήκη → Επιλογή Γλωσσομάθεια → συμπληρώνουμε όλα τα πεδία <u>και μεταφορτώνουμε τα σχετικά</u> δικαιολογητικά → εισαγωγή

Σημείωση: Εάν ο/η υποψήφιος/α επιθυμεί να εισάγει επιπρόσθετα δικαιολογητικά πέραν των απαιτούμενων στην πρόσκληση για την ένταξη μπορεί να το πραγματοποίηση παραμένοντας στη θέση Portfolio και επιλέγοντας:

- Για την καταχώριση πιστοποιητικού νέων τεχνολογιών : Portfolio → Εκπαίδευση Κατάρτιση → Ικανότητα χρήσης εργαλείων πληροφορικής → Προσθήκη → πχ. ECDL και μεταφορτώνετε τα σχετικά δικαιολογητικά → εισαγωγή
- Για την καταχώριση πιστοποιητικού επιμόρφωσης : Portfolio → Εκπαίδευση Κατάρτιση → Επιμόρφωση → Προσθήκη → Συμπληρώνετε τα πεδία και μεταφορτώνετε τα σχετικά δικαιολογητικά → εισαγωγή
- Για την καταχώριση επιστημονικού έργου: Portfolio → Επιστημονικό έργο → Επιλέγετε ένα από τα 6 πεδία κάθε φορά που αντιστοιχούν στα δικαιολογητικά που κατέχετε → Προσθήκη → Συμπληρώνετε τα πεδία και μεταφορτώνετε τα σχετικά δικαιολογητικά → εισαγωγή

#### Πιστοποιητικό γνώσης Ελληνικής γλώσσας

Το πιστοποιητικό για τη γνώση της Ελληνικής γλώσσας θα συμπληρωθεί στο πεδίο: Portfolio → Εκπαίδευση – Κατάρτιση → Πιστοποίηση γνώσεων → Προσθήκη και μεταφορτώνουμε τα σχετικά δικαιολογητικά → εισαγωγή

**ΠΡΟΣΟΧΗ**: Κάθε επιμέρους δικαιολογητικό το οποίο αποτελείται από δύο ή περισσότερες σελίδες/αρχεία θα πρέπει να συγχωνευθεί προκειμένου να αναρτηθεί σε ένα και μοναδικό αρχείο pdf (1 αρχείο pdf)

## Βήμα 4

- 1. Στο πεδίο «**Αιτήσεις**» επιλέγετε: «Μητρώο Συντονιστών, Εμπειρογνωμόνων και Εκπονητών στο πλαίσιο της Πράξης ΕΣΠΑ με κωδικό 5027220»
- Στο παράθυρο ΘΕΣΗ επιλέγετε (κλικάρετε) μία από τις επιλογές ή και όλες εάν είστε κάτοχος ΔΙΔΑΚΤΟΡΙΚΟΥ ΤΙΤΛΟΥ. Όσοι είστε κάτοχοι ΜΕΤΑΠΤΥΧΙΑΚΟΥ ΤΙΤΛΟΥ μπορείτε να δηλώσετε μία ή δύο ( Εμπειρογνώμονας και Εκπονητής)
- Στο παράθυρο ΚΛΑΔΟΣ επιλέγετε τον κλάδο σας (ΠΕ ή ΤΕ ή ΔΕ ή ΔΕΠ/ΕΠ ή ΕΕΠ/ΕΔΙΠ ή ΙΕΚ)
- 4. Στο παράθυρο **ΘΕΜΑΤΙΚΗ** επιλέγετε την θεματική κατηγορία στην οποία οδηγεί ο κλάδος σας. Για τους υποψηφίους με δεύτερη ειδικότητα υπάρχει η δυνατότητα επιλογής δεύτερης Θεματικής Κατηγορίας στο ειδικό πλαίσιο (δεξιά)
- Στο παράθυρο ΕΠΙΛΟΓΗ ΟΜΑΔΑΣ ΓΝΩΣΤΙΚΩΝ ΑΝΤΙΚΕΙΜΕΝΩΝ επιλέγετε έως τρεις
  (3) από τις ομάδες που παρουσιάζονται
- 6. Στο παράθυρο ΕΠΙΛΟΓΗ ΟΜΑΔΑΣ ΕΡΓΑΣΙΑΣ επιλέγετε ΜΙΑ από τις κατηγορίες που σας παρουσιάζονται
- Στο παράθυρο APXEIO καταχωρείτε σε μορφή PDF τη βεβαίωση που σας ζητείται σύμφωνα με τις πληροφορίες για το Αρχείο (πράσινο πλαίσιο)
- 8. Στο παράθυρο **ΒΙΟΓΡΑΦΙΚΟ** καταχωρείτε σε μορφή PDF βιογραφικό σημείωμα
- Στο πεδίο «Προσθήκη δικαιολογητικών από το Portfolio» υποβάλετε τα δικαιολογητικά από το Portfolio σχετικά με την εκπαίδευση – κατάρτιση, επιστημονικό έργο, προϋπηρεσία, πρόσθετα στοιχεία.

### Πρέπει υποχρεωτικά να επιλέξετε τις δηλώσεις:

- Α) Αποδέχομαι τους όρους της παρούσας πρόσκλησης
- Β) Συμφωνώ για την τήρηση

Επιλέγετε **Αποθήκευση** (κίτρινο πλαίσιο) η αίτησή σας αποθηκεύεται προσωρινά και μπορείτε να την επεξεργαστείτε (έχετε την δυνατότητα να εκτυπώσετε σε αυτή τη φάση την αίτησή σας)

Για την υποβολή της αίτησης επιλέγετε την «**Οριστική Υποβολή**» (κόκκινο πλαίσιο)

#### ΠΡΟΣΟΧΗ

Αιτήσεις οι οποίες δεν υποβληθούν οριστικά δεν θα ληφθούν υπόψη. Μετά την οριστική υποβολή δεν μπορείτε να επεξεργαστείτε την αίτησή σας.